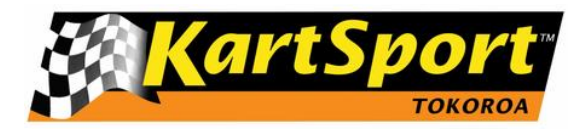

# **Membership Registration Process**

# Step 1

- 1. Head to KartSport Tokoroa's website at <u>www.kartsporttokoroa.co.nz</u>
- 2. Click on the Register tab
- 3. Click the HelloClub Logo or via the direct link <u>https://kartsporttokoroa.helloclub.com</u>

# You will land on this website

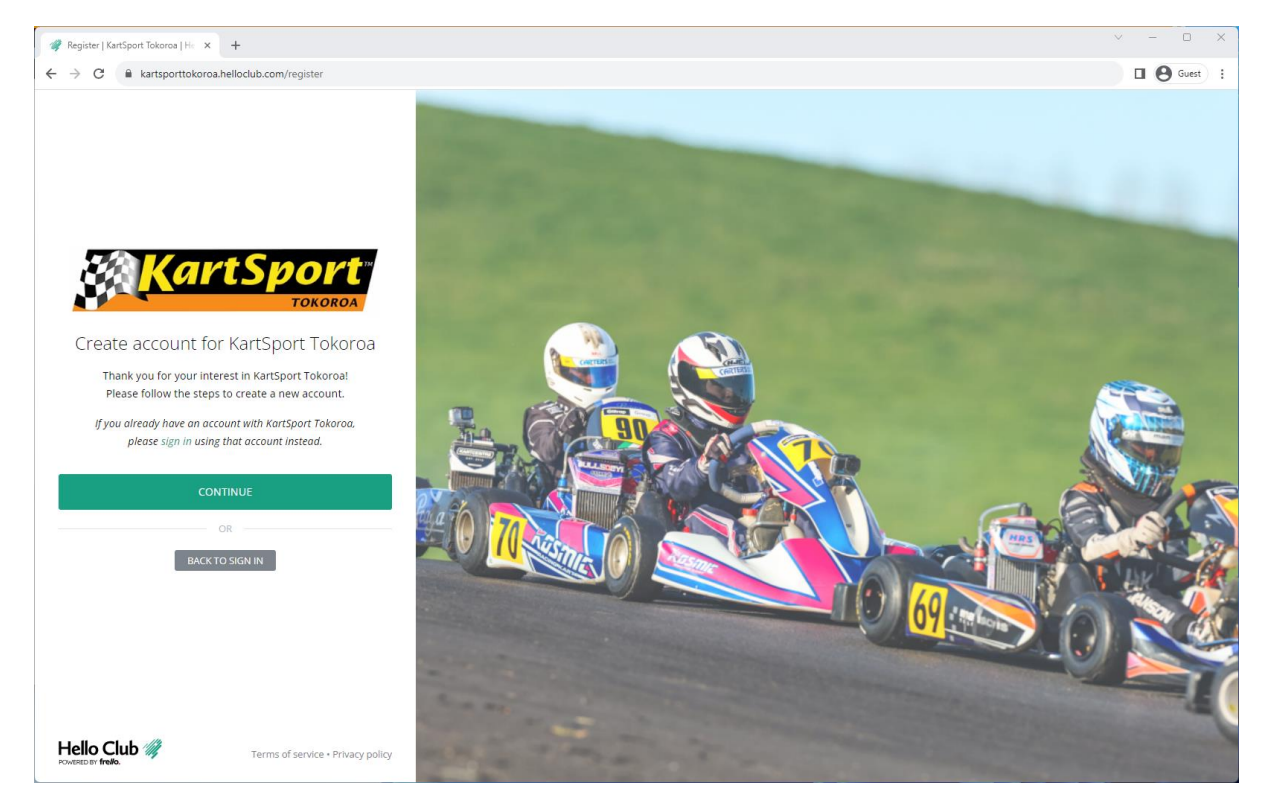

Click on Continue.

#### You will then need to scroll down on this page

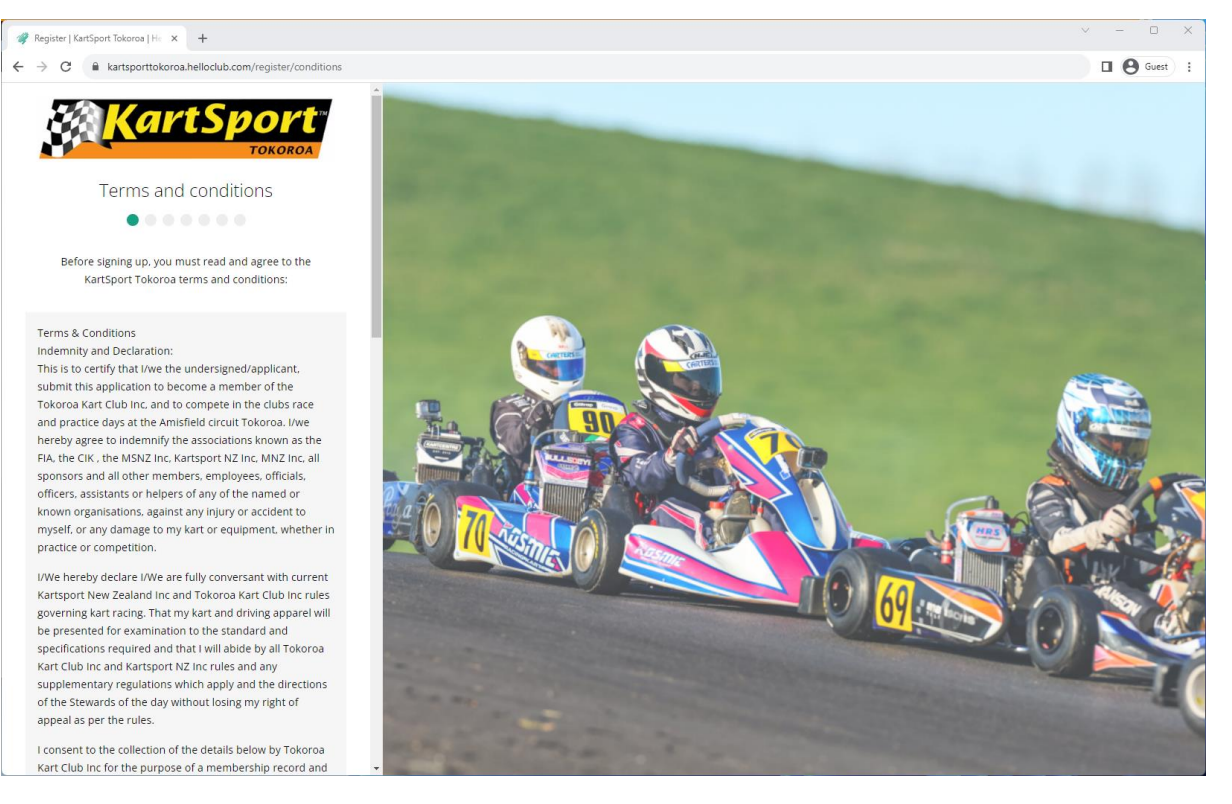

# At the bottom click the tick box to agree to our terms and conditions and click Continue

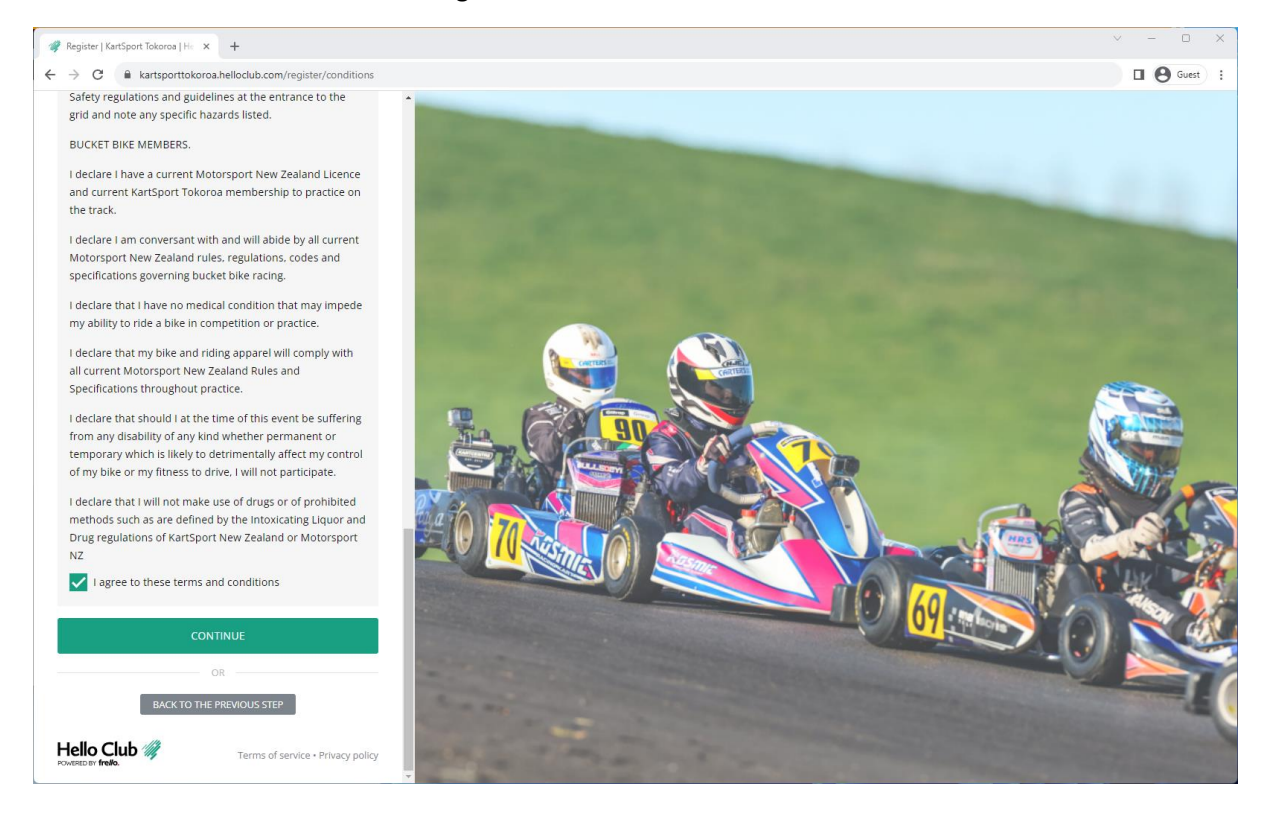

# Step 2

## Personal Details, please note the following

If you are registering as a single Senior Member, please enter your details.

If you are registering on behalf of a Junior Member, please enter the junior members name with the parent/guardians contact details

If you are registering as a family (two or more racing members from the same address), please enter either

- a) the Senior Member details or
- b) The name of first of the child if two junior members are joining, with the parent/guardian contact details.

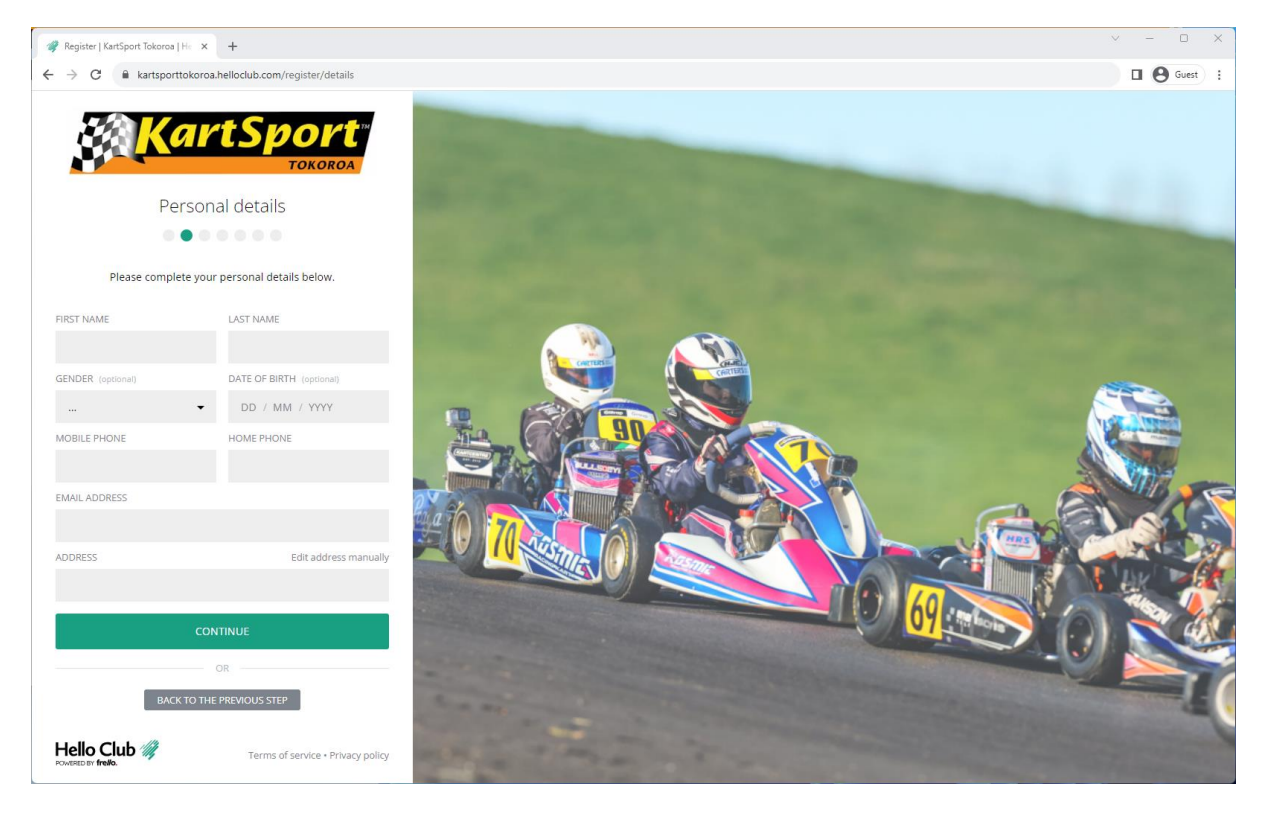

# Step 3

If you are signing up as a single Senior Member, please tick the consent box and then Continue

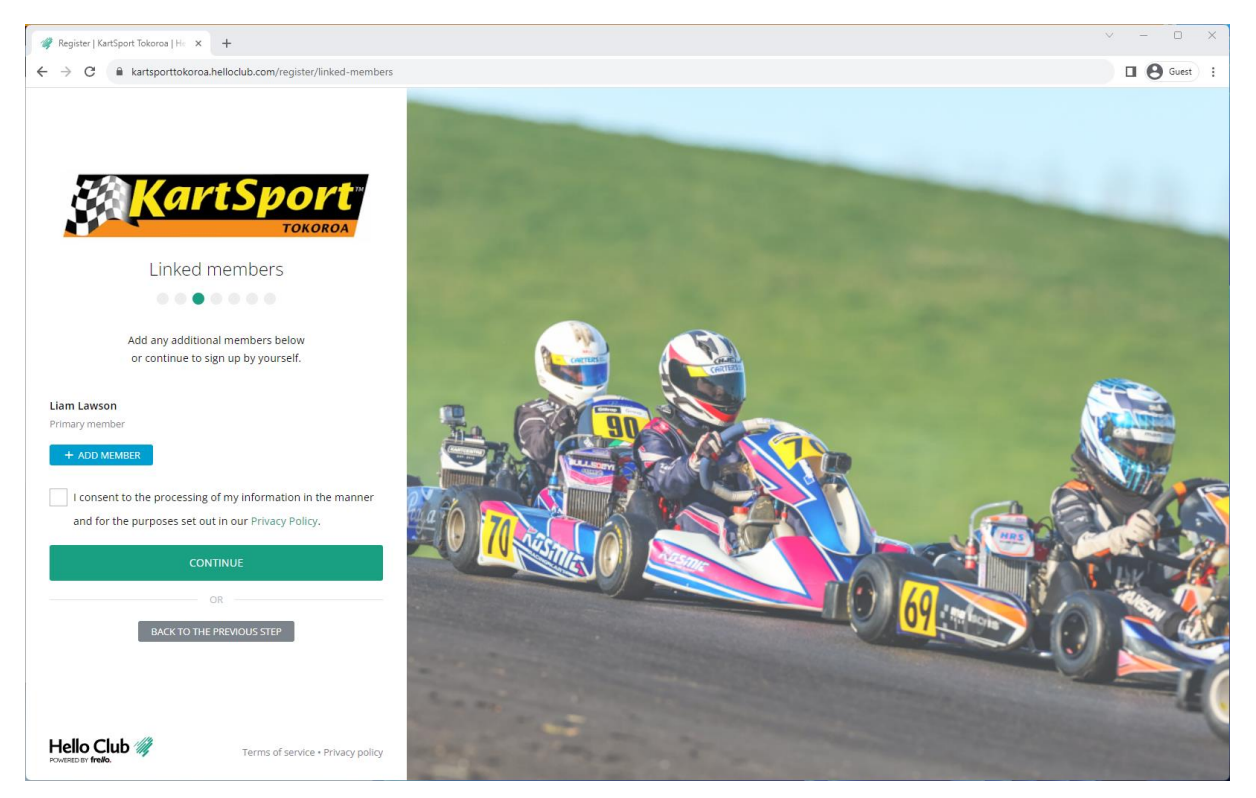

If you are singing up as a Family, click the Blue Add Member button

Please tick the person is part of my household box and enter the details of either the next junior or senior member.

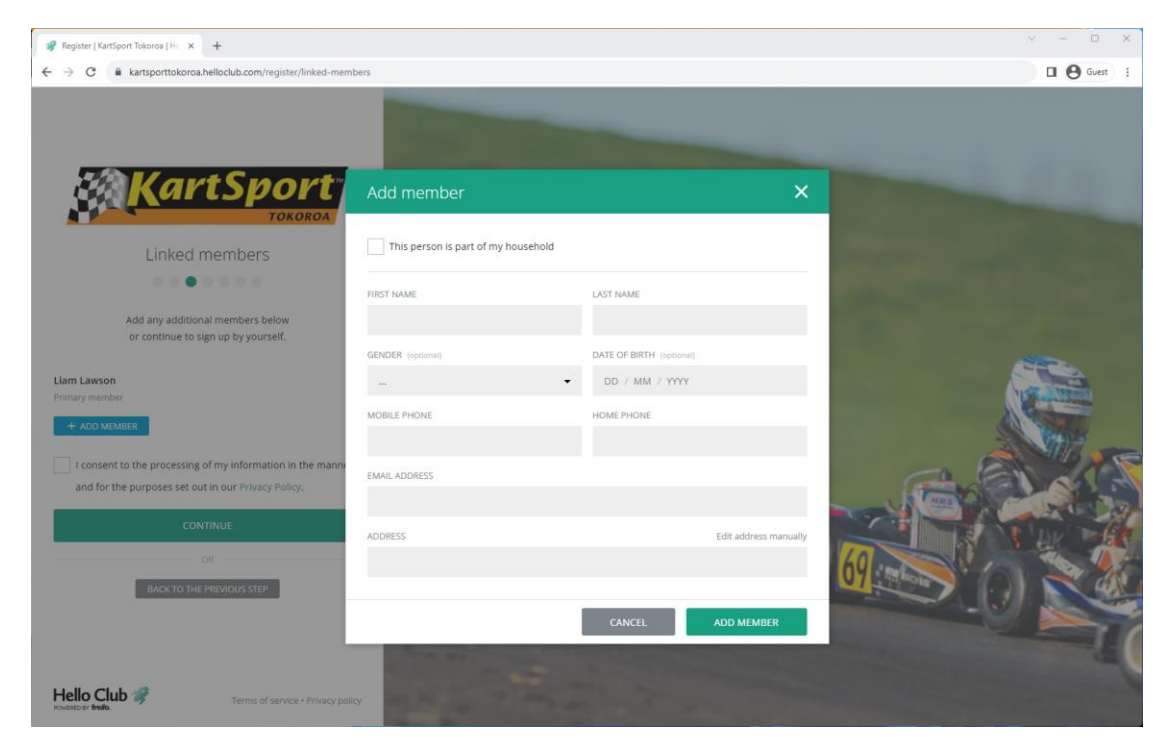

Repeat for any additional members, then tick the content box and then click Continue

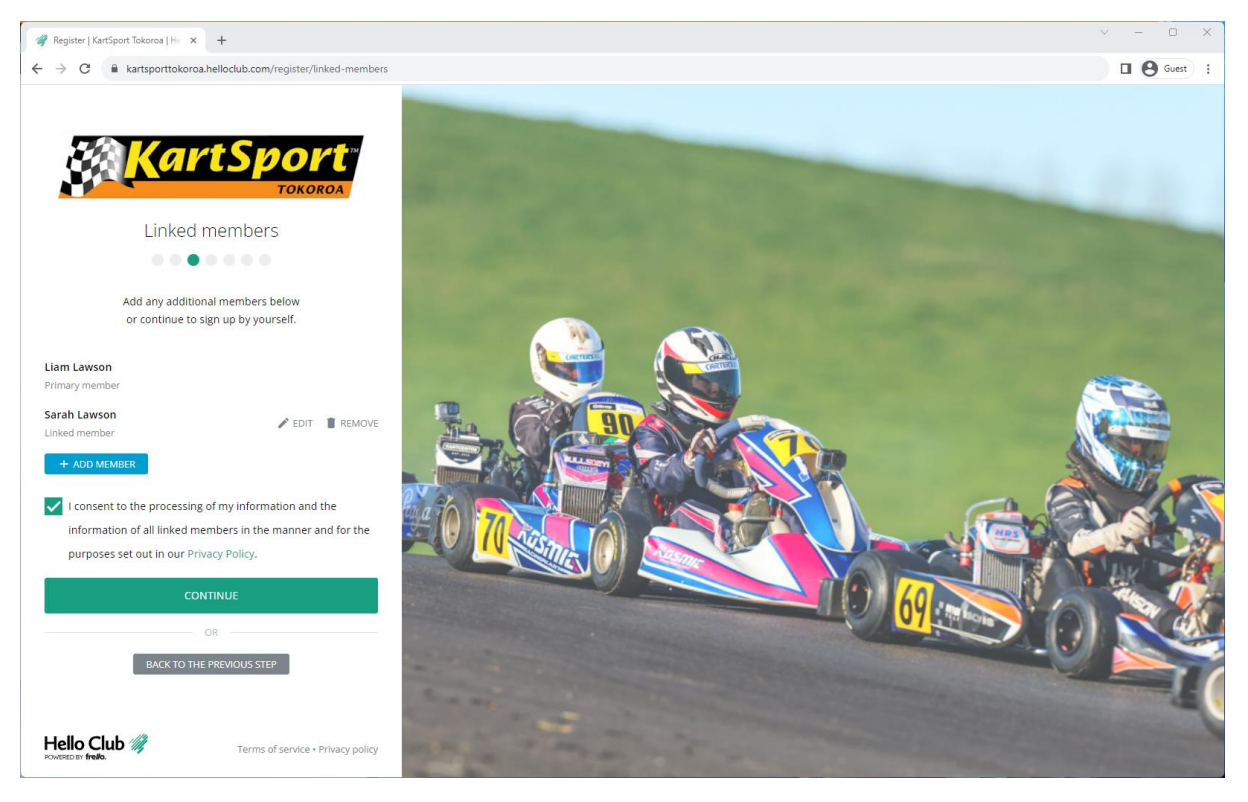

# Step 4 : Select Membership Type

In this step you add relevant memberships to those your have entered.

| 🚀 Register   KartSport Tokoroa   He 🗙 🕂                                                |                                                          |                                      | ✓ - □ × |
|----------------------------------------------------------------------------------------|----------------------------------------------------------|--------------------------------------|---------|
| $\leftrightarrow$ $\rightarrow$ C $($ kartsporttokoroa.helloclub.com/register/membersh | ips                                                      |                                      | Guest : |
| KartSport<br>Tokoroa                                                                   |                                                          |                                      |         |
| Memberships                                                                            | Add membership                                           | ×                                    |         |
| Select one or more memberships.                                                        | MEMBERSHIP TYPE                                          | DATE OF BIRTH FOR LIAM               |         |
| Liam Lawson                                                                            | Senior                                                   | ▼ DD / MM / YYYY                     |         |
| No membership / casual member<br>+ ADD MEMBERSHIP                                      | I year<br>Term                                           | Renews yearly on 1 April<br>Anchored |         |
| Sarah Lawson                                                                           | 30 Sep 2023 – 31 Mar 2024<br>Period                      | \$ \$65.00<br>Fee                    |         |
| No membership / casual member<br>+ ADD MEMBERSHIP                                      | © \$32.32 deduction<br>Pro-rated for 184 out of 366 days | 17 years and over<br>Age restriction |         |
| CONTINUE                                                                               |                                                          | CANCEL ADD MEMBERSHIP                |         |
| OR<br>BACK TO THE PREMOUS STEP                                                         |                                                          |                                      |         |
| Hello Club ///<br>Powerscore freelo.                                                   | licy                                                     |                                      |         |

For the next person in the list, click on Add Membership and if a Junior member select Junior from the list and enter their date of birth.

#### **Family Membership**

In order to join as a Family, for the Primary Contact please click on Add Membership and then select Family from the list shown.

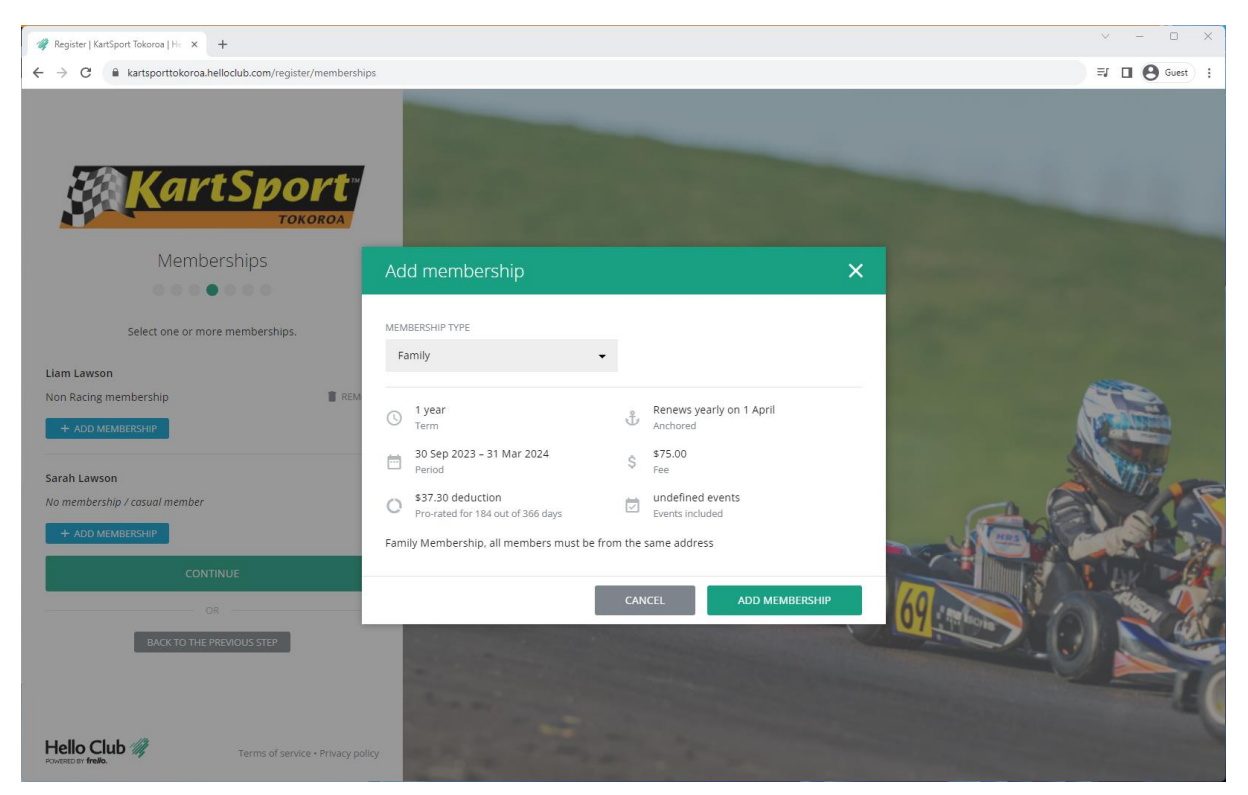

For each additional family member, select the option with (family) beside the type

| Register   KartSport Tokoroa   H x +                       |                                                                                                    |                          | ×                                                                                                    |
|------------------------------------------------------------|----------------------------------------------------------------------------------------------------|--------------------------|----------------------------------------------------------------------------------------------------|
| ← → C ≜ kartsporttokorna hellaclub.com/register/membership |                                                                                                    |                          | Ef 🔲 🖨 Guest :                                                                                                    |
|                                                            |                                                                                                    |                          |                                                                                                    |
| Memberships                                                | Add membership                                                                                                    | ×                        |                                                                                                    |
|                                                            | MEMBERSHIP TYPE                                                                                                    | DATE OF BIRTH FOR SARAH  | Statement of the local division of the local division of the local |
| Select one or more memberships.                            | Family (Junior)                                                                                                    | DD / MM / YYYY           |                                                                                                    |
| Liam Lawson                                                | 1.0057                                                                                                    | Denour yearly on 1 April |                                                                                                    |
| Family membership                                          | C Term                                                                                                    | Anchored                 |                                                                                                    |
| + ADD MEMBERSHIP                                           | 30 Sep 2023 – 31 Mar 2024<br>Period                                                                                                    | \$ Free<br>Fee           | A Comment                                                                                                    |
| Sarah Lawson                                               | undefined events<br>Events included                                                                                                    | Up to 16 years           |                                                                                                    |
| No membership / cosual member                              | Must be in the same household                                                                                                    |                          | Charles And                                                                                                    |
| + ADD MEMBERSHIP                                           | Address restriction                                                                                                    | on the same address      |                                                                                                    |
| CONTINUE                                                   | Panny wendersnip, an menders most den                                                                                                    | on the same douress.     |                                                                                                    |
| OR                                                         | 1                                                                                                    | CANCEL ADD MEMBERSHIP    | 64 10 2 20                                                                                                    |
| BACK TO THE PREVIOUS STEP                                  | States of Females, Spinster, Spinster, Spinste |                          |                                                                                                    |
|                                                            |                                                                                                    |                          |                                                                                                    |
|                                                            | and the second second                                                                                                    |                          |                                                                                                    |
| Hello Club a Termis of service - Privacy poli              | w Balancia and Anna                                                                                                    |                          |                                                                                                    |

## Step 4 : Additional Details

For each member please enter the additional requested details

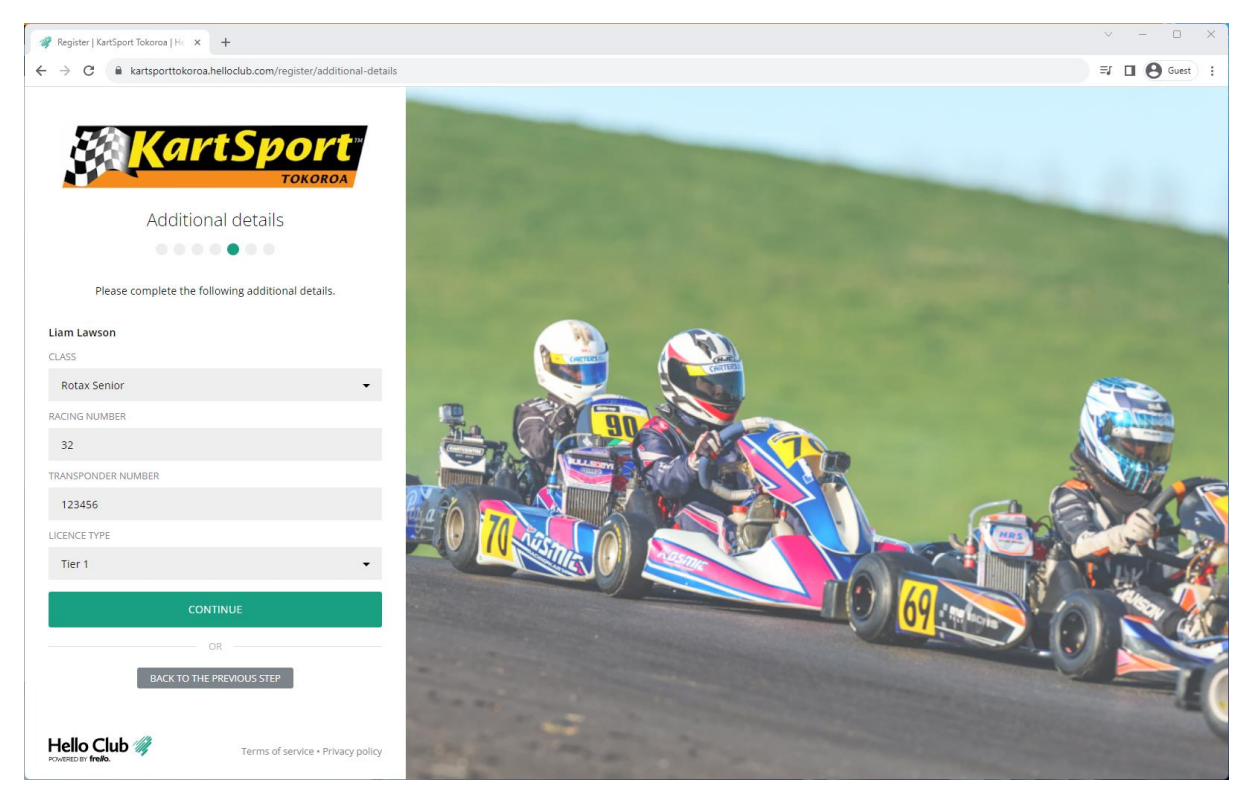

# Step 4

Finally please enter a password of your choice which will form part of your login details

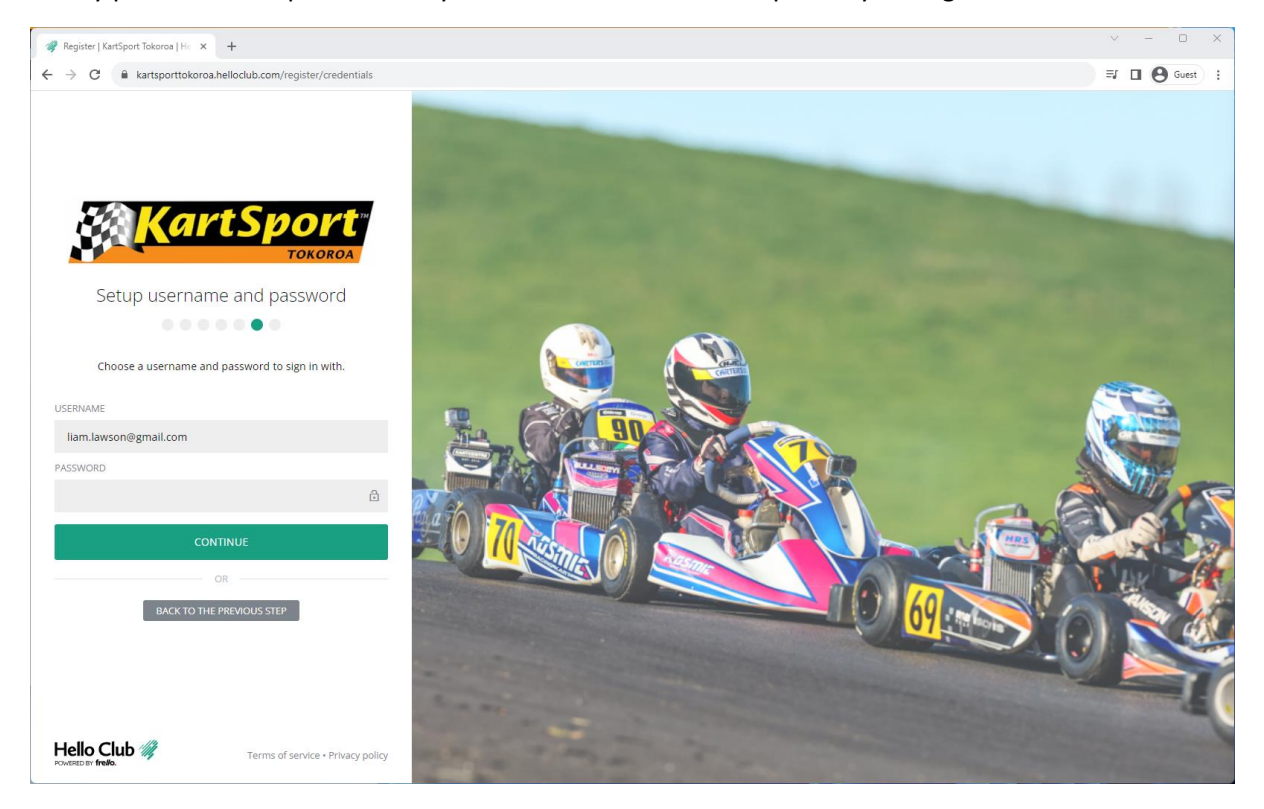

# Step 5

That's it! Click the signup button and you are good to go.

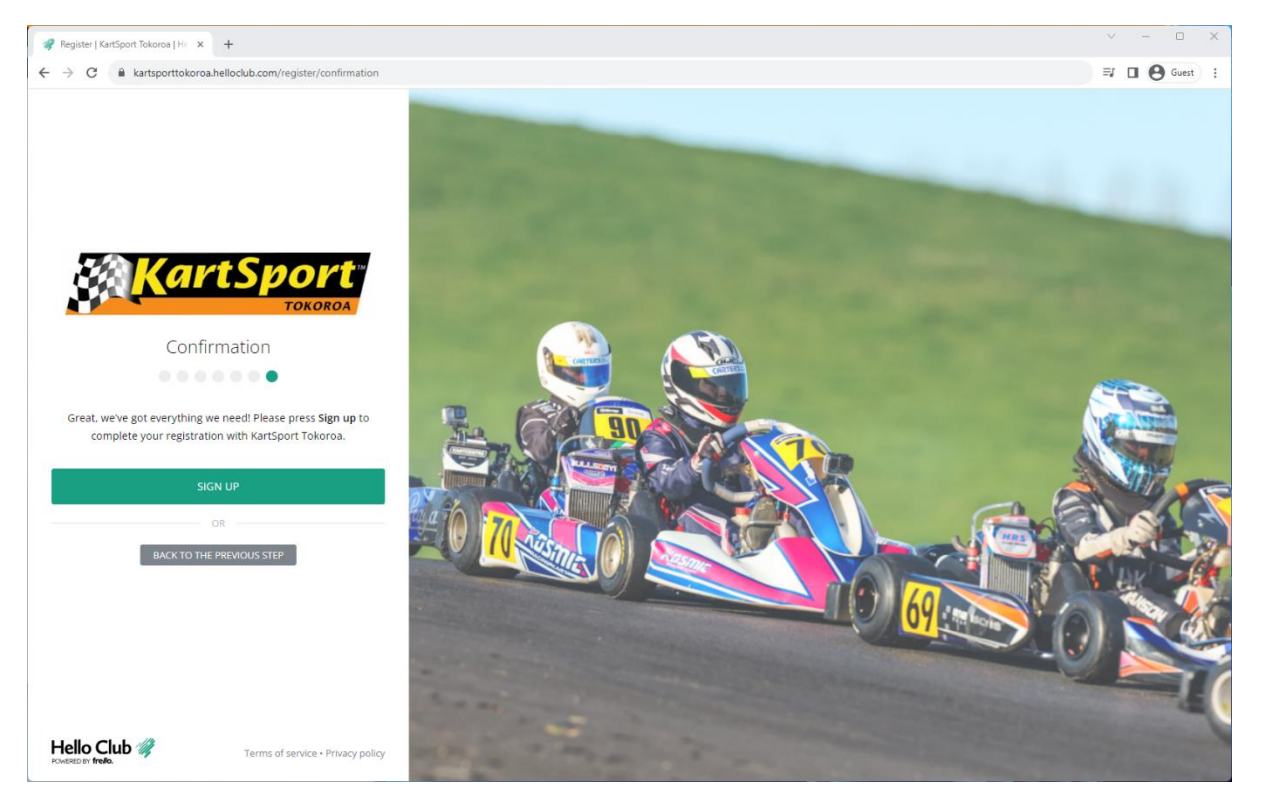

Welcome to KartSport Tokoroa!